## How do I change the webshop text

Video tutorial:

If you want to change the text in your webshop you can follow the following steps:

- 1. Login to the events admin module
- 2. Go to "Manage events"
- Search for your event by using the search criteria
  Click on the name of the event to show the details (if they are not displayed yet)
- 5. Click on the "Edit" button on schedule level
- 6. Change the description of the schedule7. Press "Save schedule"